(注)出品する前にPayPal 認証 (Verified) が未だお済みでない方はお手続きくだい。PayPal のアカウントの認証が完了していないとeBayへの出品はできません。お手続き方法はこちらのページ後半をご覧ください

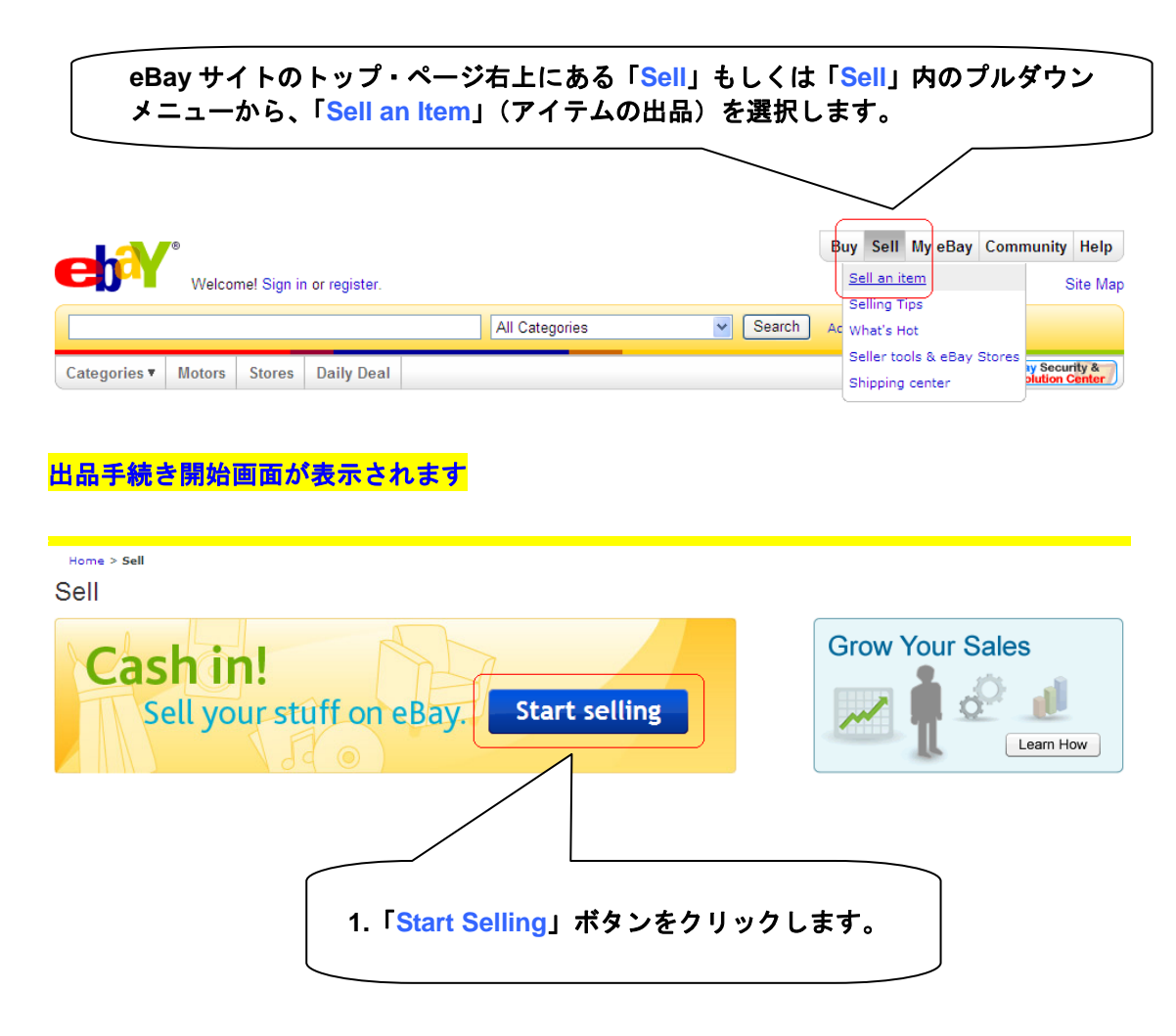

#### 2 つの方法でカテゴリ選択ができます。 まずはSearch を使う方法(参照項目: 2-1、2-2、2-3) 1. SELECT A CATEGORY 2. CREATE YOUR LISTING 3. REVIEW YOUR LISTING Select a category Find a matching category Finish your draft listing Start a new listing Note: Starting a new listing will delete your draft listing. (Untitled draft) Category: Books > Other Edited Sep-25 Enter at least 3 keywords about your item to find a relevant category to list in. For example: Transformers action figure or Complete Search Browse categories | Recently used categories Sell a vehicle or auto part 2-1. 初めての出品にはここは表示さ カテゴリーを選択する方法は2つ。 れませんが、一度出品手続きを まず、検索機能を使う方法です(2-1&2-2)。この検索ス 途中で中断した場合は、その内 ペースに出品するアイテム名、もしくはアイテムの説 容がこのように保存され、後に 明内容を入力して「Search」ボタンをクリックします。 「Complete」ボタンをクリック 例えば「sakura」と入力すると次のようになります。 して出品手続きを完了すること ができます。

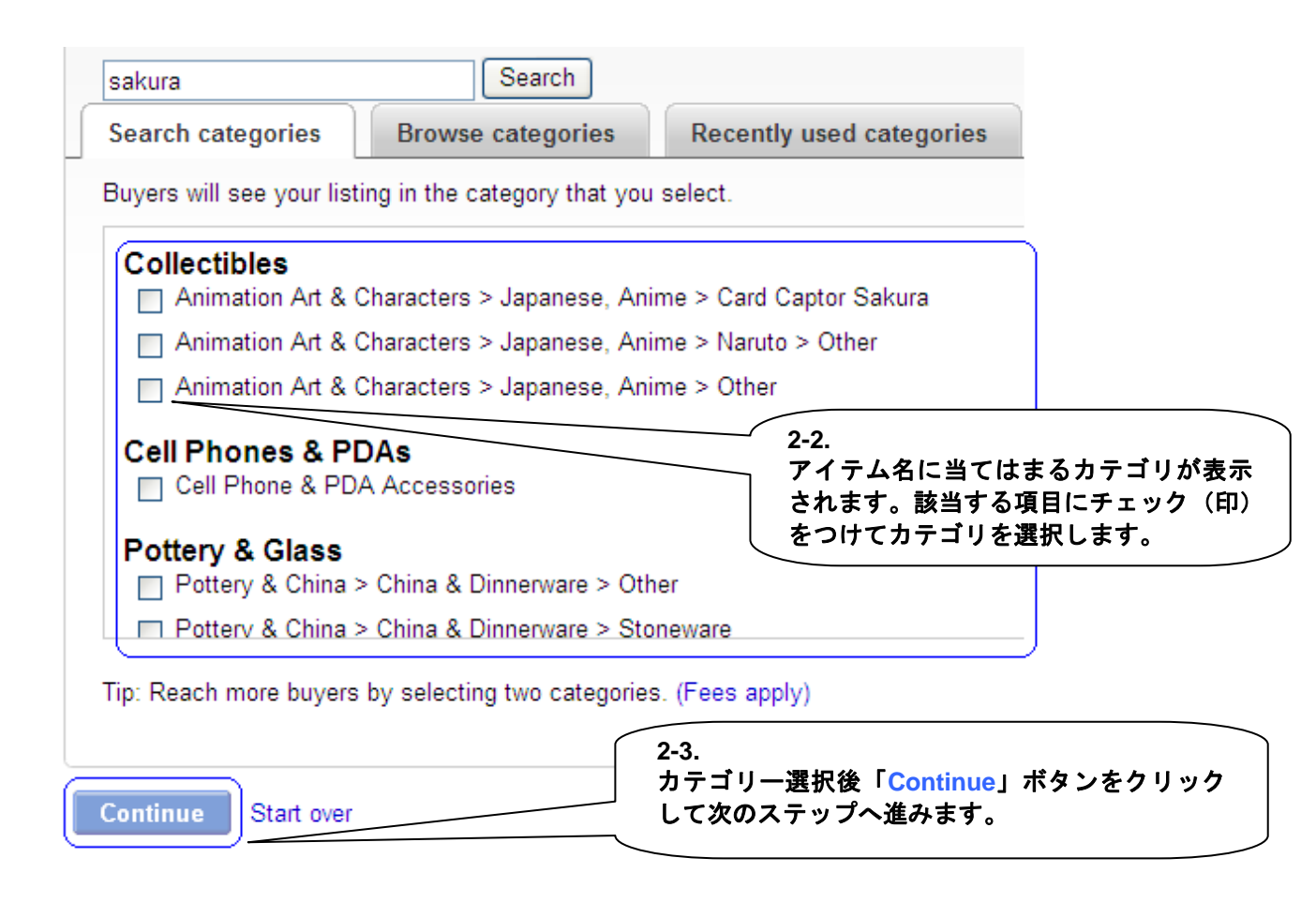

# 次に、Browse を使ってカテゴリを選択する方法(参照項目:2-a、2-b、2-c)

| SELL YOUR ITEM 1. SELECT A                                                                                                    | CATEGORY 2. CREATE YOUR LIS                                                                                                    | TING 3. REVIEW YOUR LISTING                                                                                                    |                                                                                                    |
|----------------------------------------------------------------------------------------------------|----------------------------------------------------------------------------------------------------|----------------------------------------------------------------------------------------------------|----------------------------------------------------------------------------------------------------|
| Select a category                                                                                                    |                                                                                                    |                                                                                                    |                                                                                                    |
| Find a matching category                                                                                                    |                                                                                                    |                                                                                                    |                                                                                                    |
| Start a new listing<br>Note: Starting a new listing will de<br>Enter at least 3 keywords about y<br>For example: Transformers action                                                                                                    | lete your draft listing.<br>our item to find a relevant categor<br>figure<br>  Search                                                                                                    | y to list in.                                                                                                    | Finish your draft listing         (Untitled draft)         Category: Books > Other         Edited Sep-25         Or         Complete |
| Browse categories Recently use                                                                                                    | d categories 2-;                                                                                                    | a.<br>Browse categories」<br>ると次のように表示す                                                                                                    | をクリック<br>されます。                                                                                                    |
| Search categories Browse cate                                                                                                    | rch<br>gories Recently used categor                                                                                                    | ies                                                                                                    |                                                                                                    |
| Antiques > Art ><br>eBay Motors ><br>Baby ><br>Books ><br>Business & Industrial ><br>Cameras & Photo ><br>Cell Phones & PDAs ><br>Clothing, Shoes & Accessories ><br>Coins & Paper Money ><br>Collectibles ><br>Computers & Networking > | Accessories ><br>Antiquarian & Collectible<br>Audiobooks<br>Catalogs ><br>Children & Young Adults<br>Cookbooks<br>Cookbooks Literature<br>Magazine Back Issues<br>Nonfiction<br>Textbooks, Education<br>Wholesale & Bulk Lots ><br>Other | Agriculture<br>Art & Exhibitions<br>Auction<br>Clothing & Fashion<br>Department Stores<br>Music & Instruments<br>Owner's Manuals<br>Toys & Hobbies<br>Other | You've selected a category. Click Continue.                                                                                          |
| Categories you have selected  • Books > Catalogs > Music & Instrumer • Add a second category and reach more Continue Start over                                                                                                    | tts   See sam<br>buyers (Fee<br>を利用し<br>第 2 カテ<br>択をする<br>的のカテ:                                                                                                    | カテゴリーを選択でき<br>Cカテゴリーを左側か<br>ゴリーの選択内容次<br>第 3 カテゴリーまでき<br>ゴリーを選んでくださ                                                                                         | ます。スクロールバー<br>いら選択してください。<br>第では、より詳細な選<br>表示されますので、目<br>い。                                                                          |
| <br>2-c.<br>カテゴリー選択が終<br>のステップへ進みま                                                                                                    | わりましたら「Conf<br>す。                                                                                                    | inue」ボタンをクリ                                                                                                    | ックして次                                                                                                    |

## 出品作成フォームの選択

セラーが一般的に使用する Web からの出品標準フォームと、初心者 向けフォームのどちらかが選択できます。

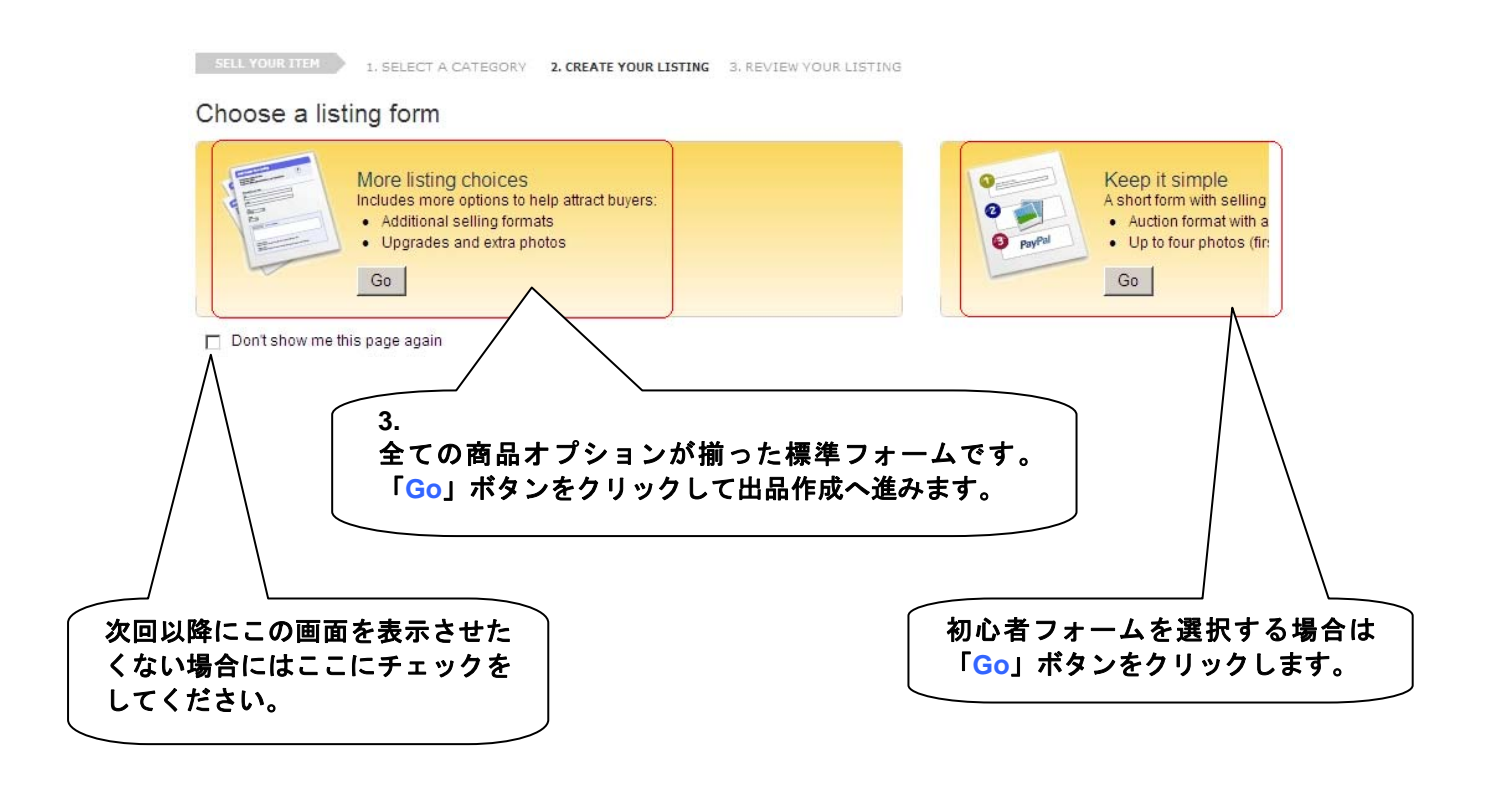

## 出品作成ページ

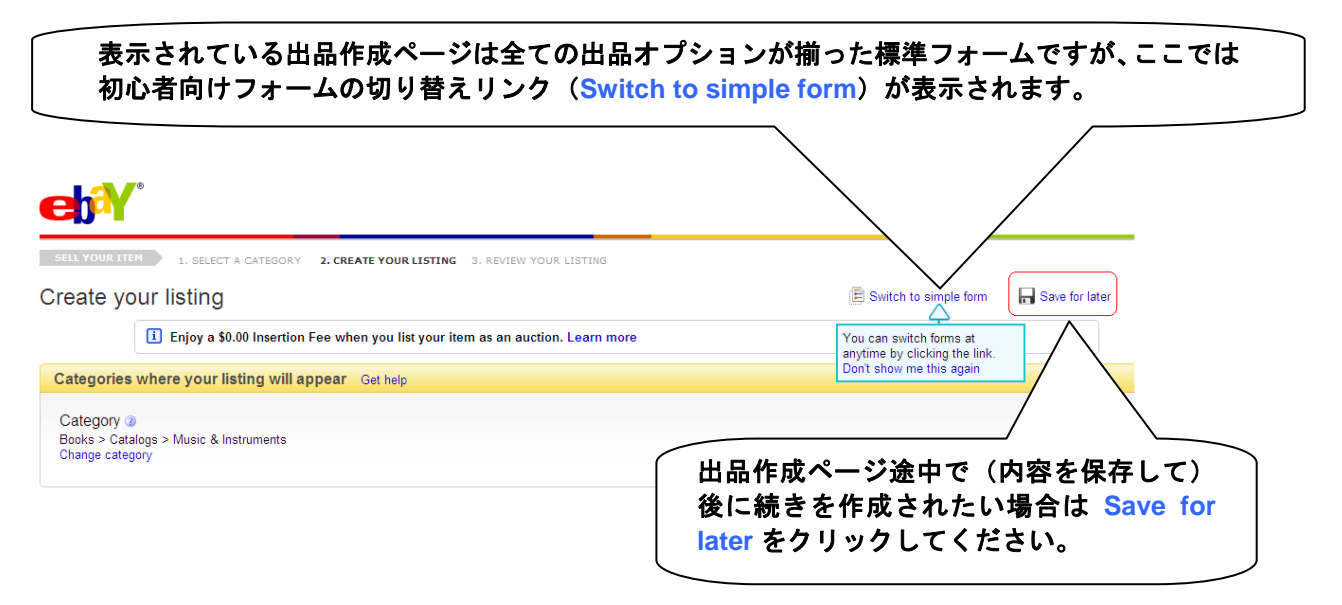

# 標準(全オプションが揃った)出品作成ページ

# Create your listing

i Enjoy a \$0.00 Insertion Fee when you list your item as an auction. Learn more

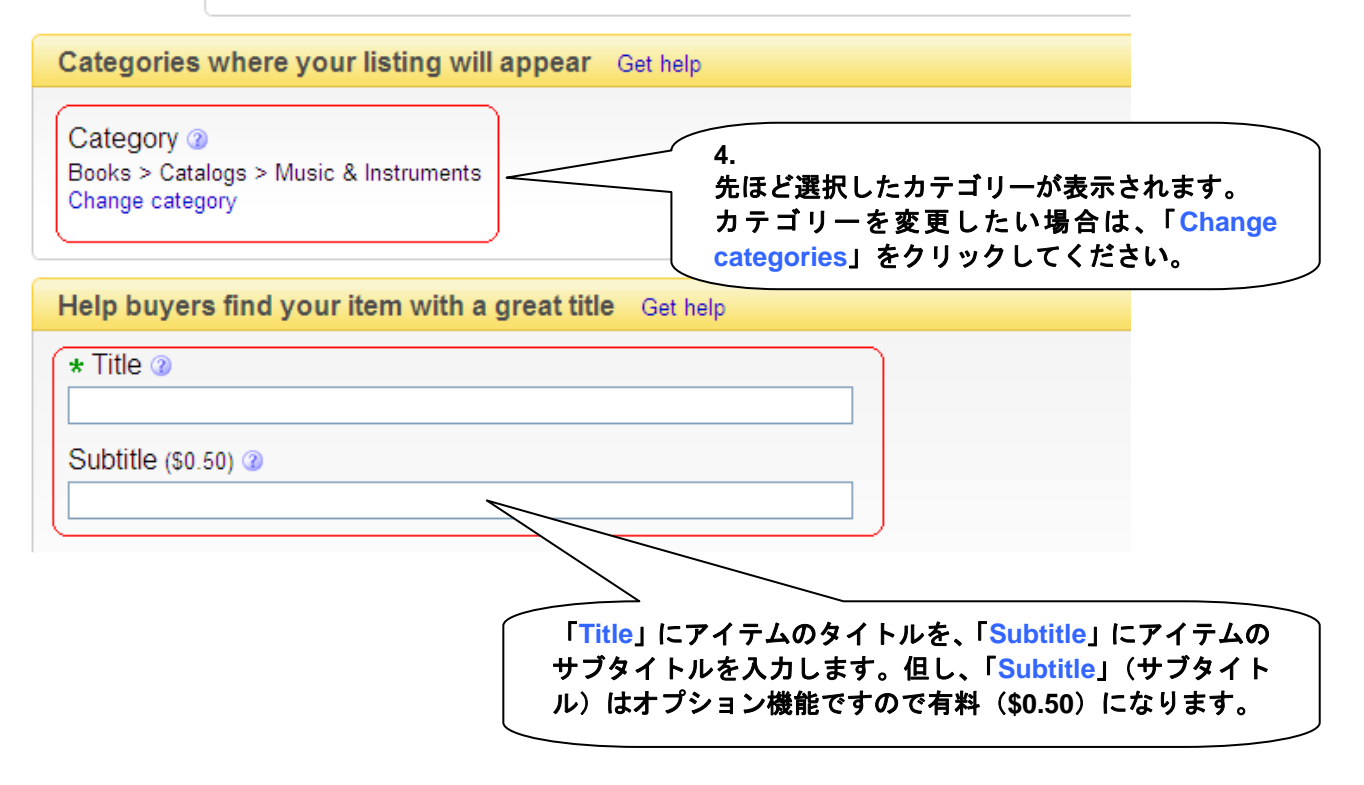

## 買い手が商品検索であなたの出品アイテムをみつけやすくするために、アイテ ムの詳細情報が追加できます。

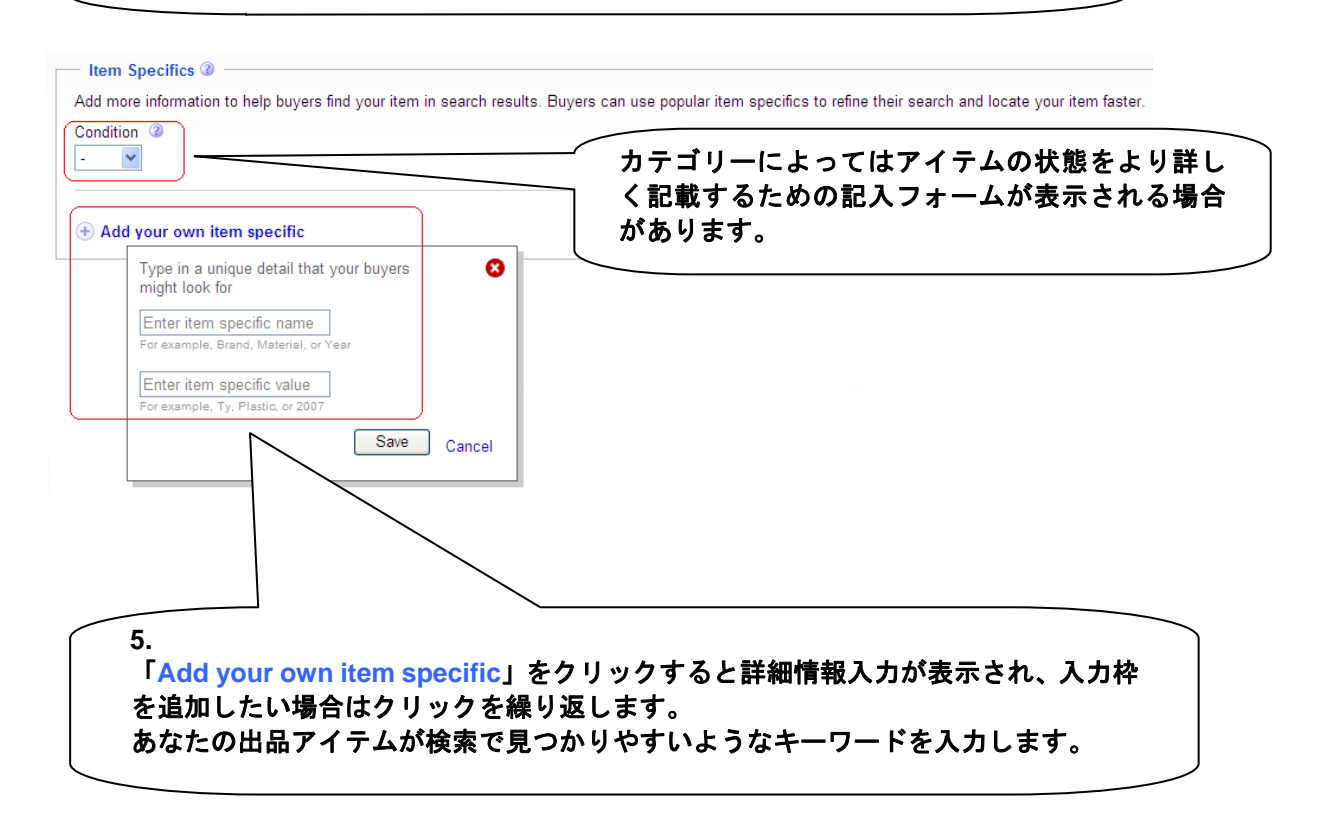

| Bring your item<br>All pictures are free | to life with picture | S Add or remove options   Get help |
|------------------------------------------|----------------------|------------------------------------|
| Add pictures                             | б.<br>ГАС            | dd pictures」ボタンをクリックすると下           |
| First picture is free                    |                      | 小ワイ ントワか立ち上かります。<br>               |
| Click to add<br>pictures!                |                      |                                    |
|                                          |                      |                                    |

| 🖉 eBay > - Windows Internet Explorer                                                                                                    |
|----------------------------------------------------------------------------------------------------|
| 😻 http://cgi5.ebay.com/ws/eBayISAPI.dll?NewListing&itemid=&sid=78424267200&cpg=17&js=1&ej2child=true&listingCurrency=USD&flashVer=9&aidZ27=L                    |
| Standard Self Hosting                                                                                                    |
| Enter the URL (Web address) of picture to link to on a Web server <a href="http://select.optional.picture.upgrades">http://select.optional.picture.upgrades</a> |
| Gallery Plus (\$0.35)                                                                                                    |
| Insert Picture Cancel                                                                                                    |

# Basic を選択した場合(参照項目:6-1、6-2)

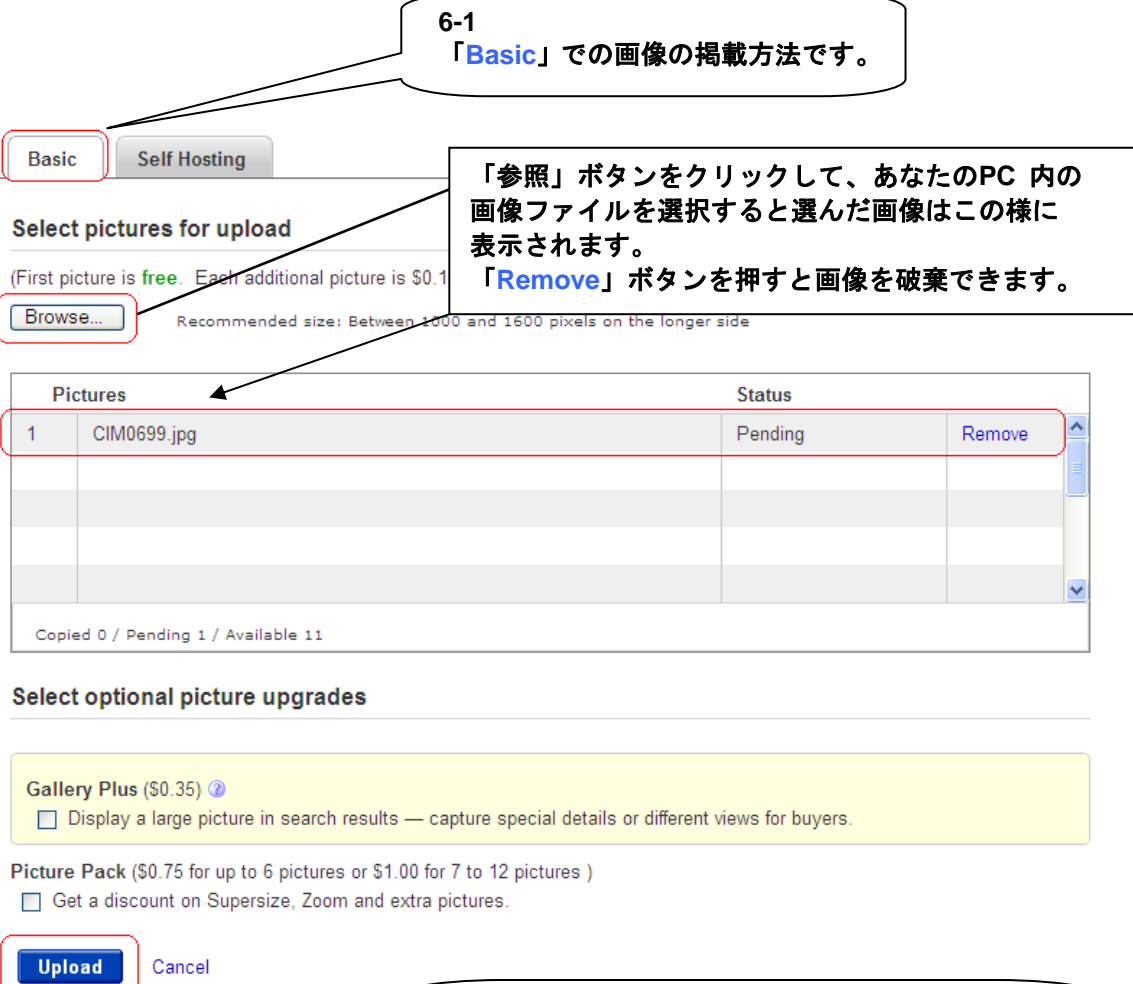

6-2 最後に「Upload」ボタンをクリックして、作品作成画 面に画像をアップロードします。

# Self Hosting を選択した場合(参照項目:6-a、6-b、6-c)

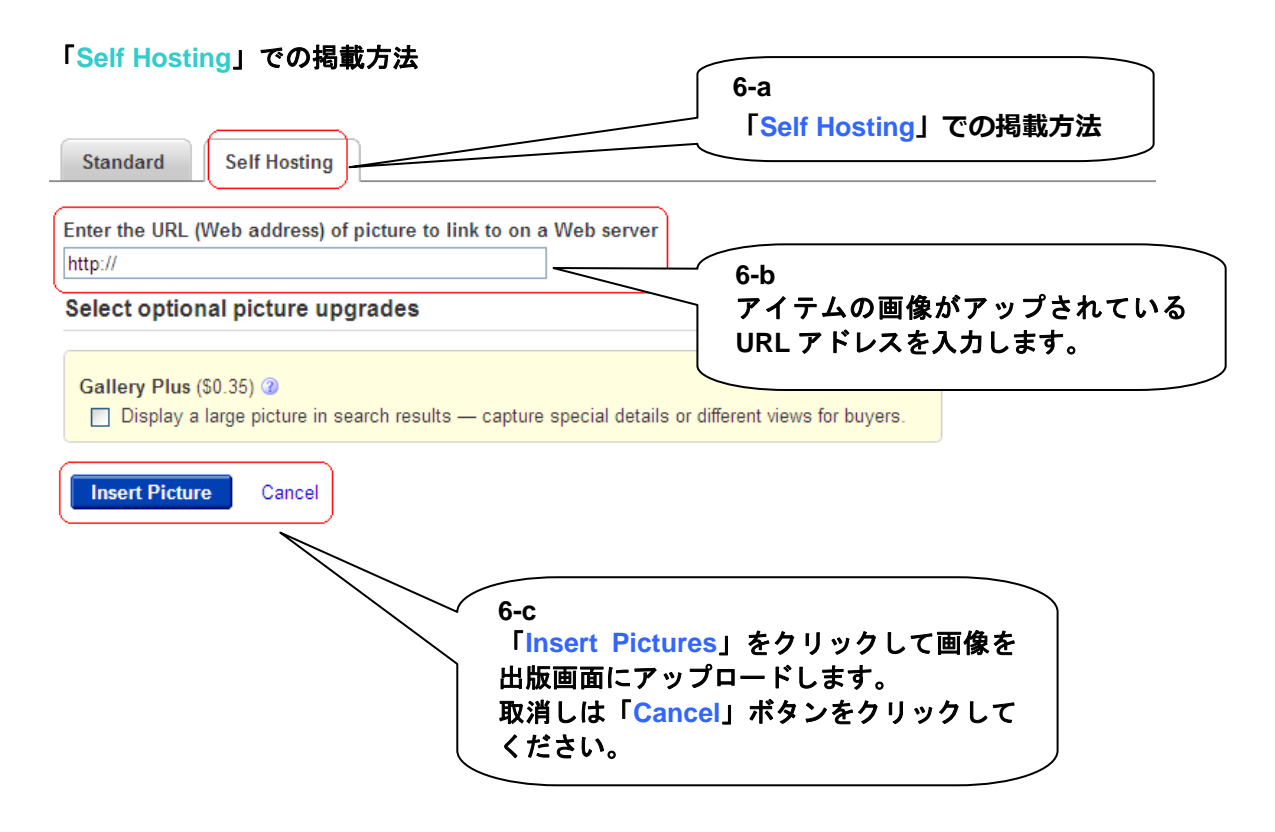

## 出品アイテムの詳細説明

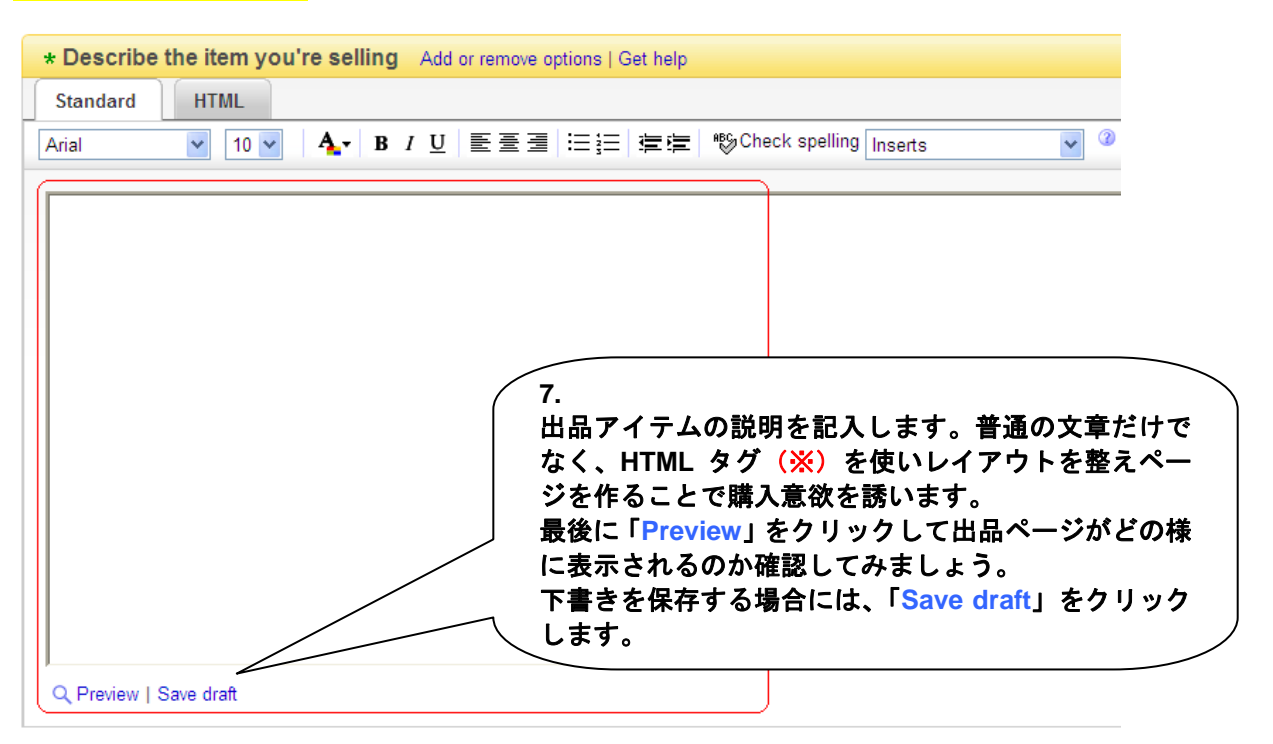

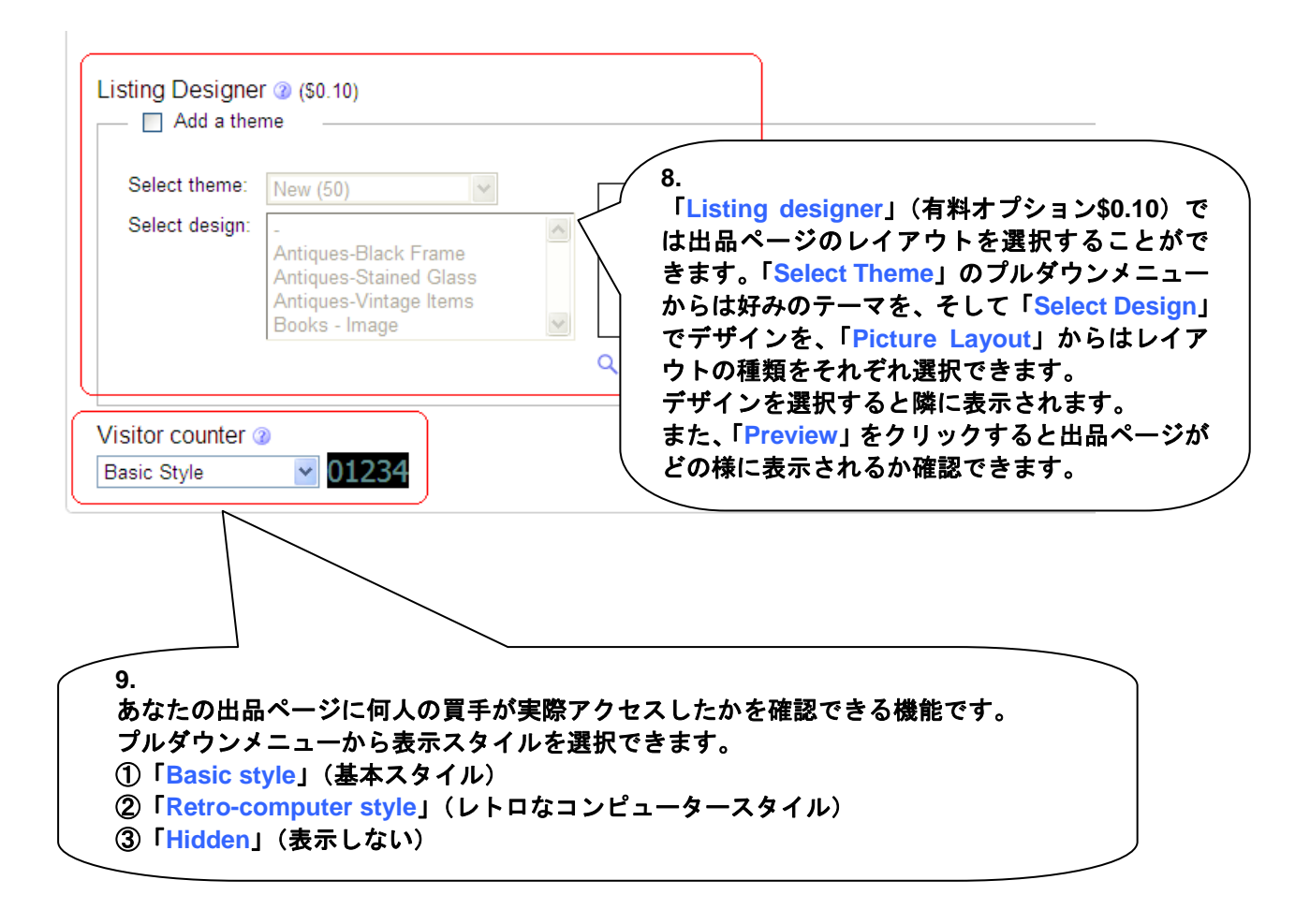

| Choose how you'd like to sell yo                                      | our item Add or remov        | /e options   Get help                                                |
|-----------------------------------------------------------------------|------------------------------|----------------------------------------------------------------------|
| Get ideas about pricing by searching co<br>Online Auction Fixed Price | mpleted listings.            | 開始価格の参考例は「completed listings」<br>(終了アイテム)をクリックすると一覧から調<br>べることが出来ます。 |
| i Enjoy a \$0.00 Insertion Fee when                                   | you list your item as an a   | uction. Learn more                                                   |
| * Starting price ( see listing fees ) (2) F<br>\$                     | Buy It Now price ( see listi | ing fees ) ③                                                         |

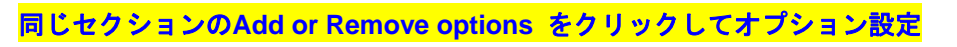

| 10-1 Add or remove op | otion」をクリ Format                                                           |
|-----------------------|----------------------------------------------------------------------------|
| ックすると以下の小ウィ           | インドウが表 Reserve price @                                                     |
| 示され、その他のオプシ           | ョンが追加で 📲 🔲 Set a minimum selling price for your item                       |
| <b>し</b> きます。         | Private listing 3                                                          |
| 5 5                   | Allow buyers to remain anonymous to other eBay users                       |
| * Quantity            | Lots ③                                                                     |
| 1 ilem                | Sell multiple items together to the same buyer as a "lot"                  |
| Duration 3            | Donate percentage of sale                                                  |
|                       | Give a percentage of the final sale price to a non-<br>profit organization |
|                       | Scheduled start (2)                                                        |
|                       | Schedule your listing to start at a specific date and                      |
| Decide how you'd like | ve options Cance                                                           |
|                       | /                                                                          |
| 以下の好かのオフションが選         | 17.50のよう。<br>茨利価格太設会します                                                    |
| 「Private listing」什 医夕 | 宿111回位で設たしまり。<br>ユーザー(プライベート設定)からの入れた数可! キオ                                |
|                       | エーリー(ノノイベート設定)からの八代を計りします。<br>胃チにキャルイマノニルたキスニャができます(ロットする                  |
|                       | 目子にまたのしノイノムを完めことかじきます (日ツトクヨ                                               |

# Fixed Priceの場合(参照項目:10-a、10-b)

| Choose how you'd like to sell your item Add or remove opt                                                                                                    | tions   Get help                                                                                 |
|----------------------------------------------------------------------------------------------------|--------------------------------------------------------------------------------------------------|
| Get ideas about pricing by searching completed listings.         Online Auction       Fixed Price                                                                            | 開始価格の参考例は「completed listings」<br>(終了アイテム)をクリックすると一覧から<br>調べることが出来ます。                             |
| <ul> <li>* Buy It Now price ( see listing fees ) ②</li> <li>\$</li> <li>Best Offer ③</li> <li>C Allow buyers to send you their Best Offers for your consideration</li> </ul> |                                                                                                  |
| * Quantity ②<br>1 item<br>Duration ③<br>5 days ▼<br>10.<br>「Buy It Now price」<br>「Quantity」(出品ア<br>入力できます。<br>期間は3、5、7、10、<br>選択できます。                                        | (落札価格)、「Best Offer」(値下げ交渉)、<br>'イテム数)「Duration」(出品期間)をそれぞれ<br>, 30 日間、そして「Good 'Til Cancelled」から |

# 同じセクションのAdd or Remove options をクリックしてオプション設定

| Cuantity 3 Let us the percentage of sale 2 Since a percentage of the final sale price to a not organization Scheduled start 3 Schedule your listing to start at a specific date time | 示され、その他のオフションが追<br>きます。<br>ast Offer @<br>□ Allow Jouvers to send you their Best Offers for yo | Allow buyers to remain anonymous to other eBay users Lots  Sell multiple items together to the same buyer as a "lot" |
|----------------------------------------------------------------------------------------------------|------------------------------------------------------------------------------------------------|----------------------------------------------------------------------------------------------------|
| Duration ②<br>6 days<br>Schedule start ③<br>Schedule your listing to start at a specific date time                                                                                   | Quantity (a)<br>tem                                                                            | Donate percentage of sale<br>☐ Give a percentage of the final sale price to a non-profit<br>organization             |
|                                                                                                    | aration 3)<br>days                                                                             | Scheduled start @                                                                                                    |
| Decide how you                                                                                                    | acide how you                                                                                  | Save Can                                                                                                    |

## 買い手の決済方法の設定

日本のセラーは PayPal 以外の決済オプションの選択はできませんので ここは表示されたままにします。アドレスが入力されます。

| Decide how you'd like to be paid Add or remove options   Get help                                                                                                    |
|----------------------------------------------------------------------------------------------------|
| Select at least one payment method, or click "Add or remove options" above to add a payment method. <ul> <li>Learn more about recent changes to the eBay Accepted Payments Policy.</li> </ul> |
| Electronic payment methods( fee varies )<br>PayPal @                                                                                                    |
| Accept credit or debit card and bank payments safely and easily with PayPal.                                                                                                    |
| Your PayPal account email address (to receive payments) @                                                                                                    |
| ここには自動的にあなたの PayPal 登録メールアドレスが記載されています。                                                                                                    |

## 同じセクションのAdd or Remove options をクリックしてオプション設定

「Save」ボタンをクリックします。

| Creatin India about recent changes to the eday Accepted Payl Electronic payment methods( fee varies )     PayPal ③     Accept credit or debit card and bank payments safely and     PayPal     VISA    PayPal     PayPal     Your PayPal account email address (to receive payments | Add or remove payment options                                                 |
|----------------------------------------------------------------------------------------------------|-------------------------------------------------------------------------------|
| Give buyers shipping de As I Gat<br>PayPal 以外の決済方法は利用できません<br>支払いを要求するオプションがあります                                                                                                    | しが、<br>しが、「Buy It Now」で落札するとすぐに<br>。すぐに支払いが出来ない場合には入札<br>希望する場合には、口、にチェックを入れ、 |

## **配送情報の設定(参照項目:11-1、11-2、11-3…)**

最初に表示されている入力フォームは米国の売り手専用フォームになりますので、 日本の売り手用の入力フォームを表示しなくてはなりません。

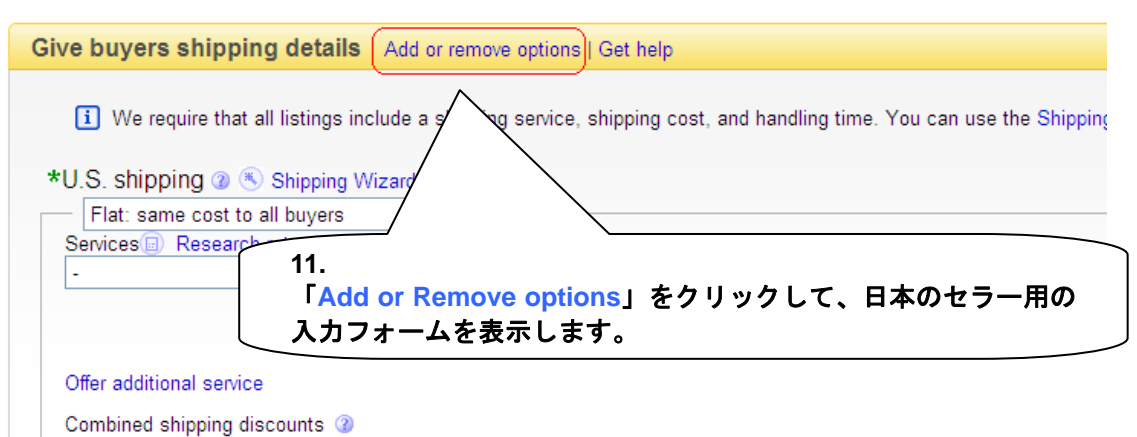

No combined chinning discount rules have been created

#### Add or Remove options クリック後の小ウィンドウ

| atvice, shipp International shipping<br>✓ Show international services and options |
|-----------------------------------------------------------------------------------|
| Ship carriers<br>Select oing carriers you want to use                             |
|                                                                                   |
| national services and options [                                                   |
| 「「 <mark>Save」</mark> ボタンをクリックします。 」                                              |
| <i>,</i>                                                                          |

#### 小ウィンドウが消え、以下の入力フォームが表示されます。

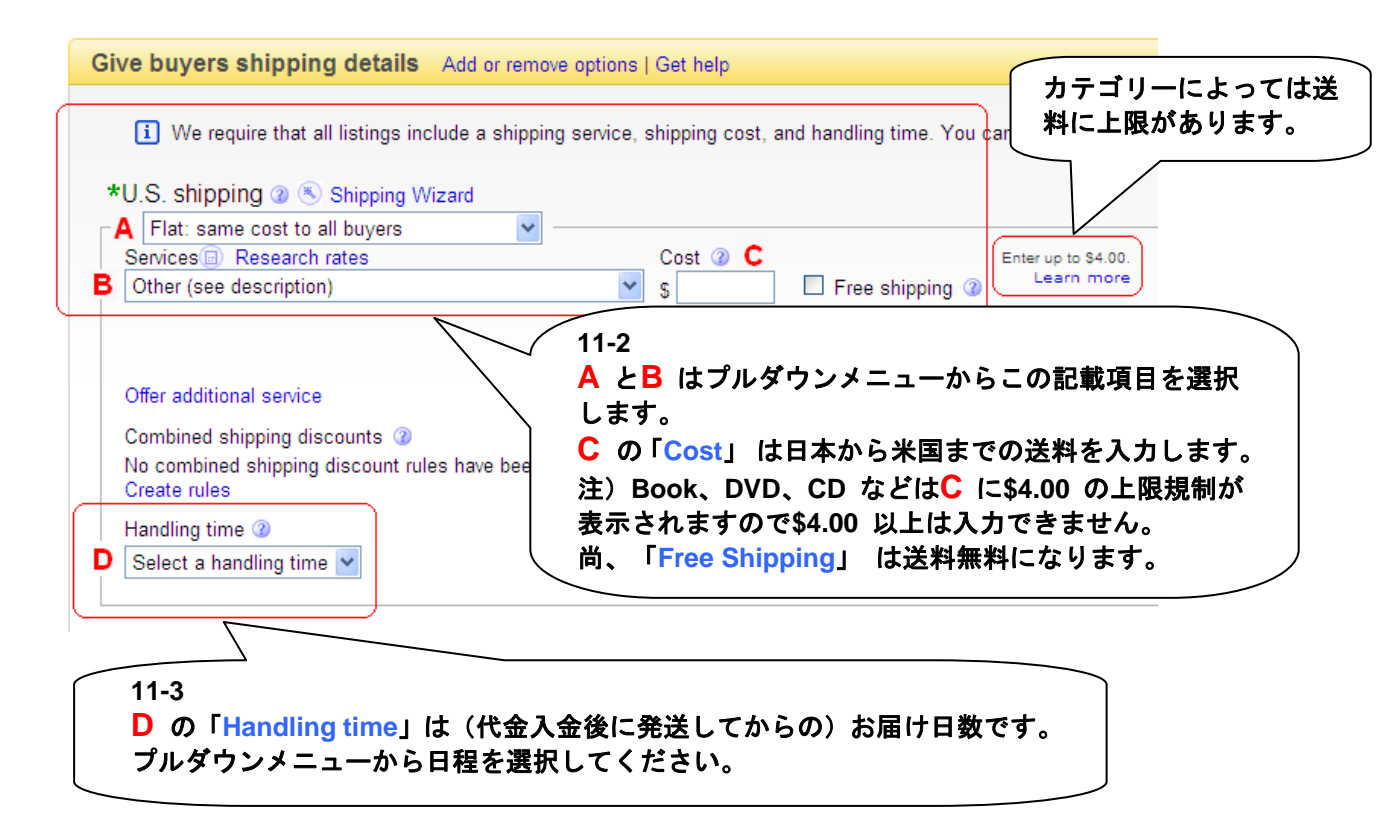

#### International shipping 部分の入力 その①

| International shipping                                  |
|---------------------------------------------------------|
| Flat: same cost to all buyers                           |
| Ship to Services Research rates Cost                    |
| - 💙 - 💙 S                                               |
|                                                         |
| Offer additional service                                |
| Additional ship to locations - buyers contact for costs |
| F Will ship worldwide                                   |
| N. and S. America Europe Asia                           |
| 🗌 Canada 💫 🗌 United Kingdom 🔄 Australia                 |
| 🗌 Mexico 📄 Germany 📄 Japan                              |
| Exclude ship                                            |
| 11-4                                                    |
| E はプルダウンメニューから「Flat: same cost to all buyers」を選択します。    |
| <b>──その後E 以下にF を含む(この様な)新しい入力フォームが表示されます。</b>           |
| No combined snipping discount rules have been created.  |
| Create rules                                            |
|                                                         |

#### International shipping 部分の入力 その②

11-5

F はプルダウンメニューから①「Will ship Worldwide」か②「Will ship to the United States and the following」を選択します。①を選択した場合には、リスクの高いとされている国のバイヤーを拒否することが出来ませんので注意が必要です。②を選択するとで配送可能な国の指定をすることができます。

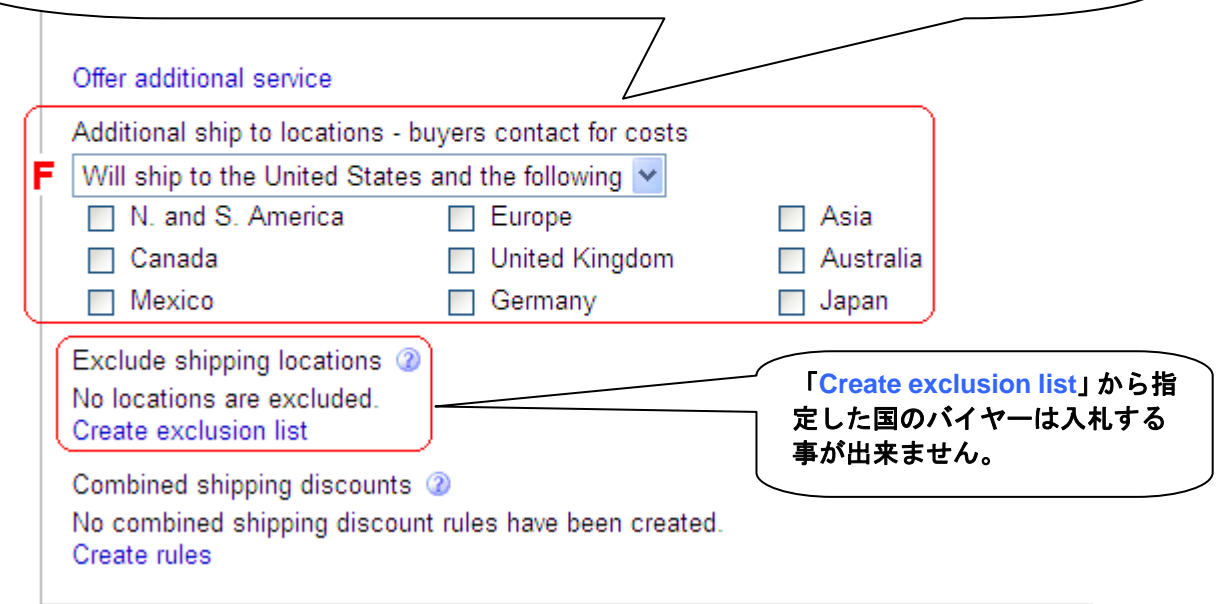

#### Exclusion listの作成

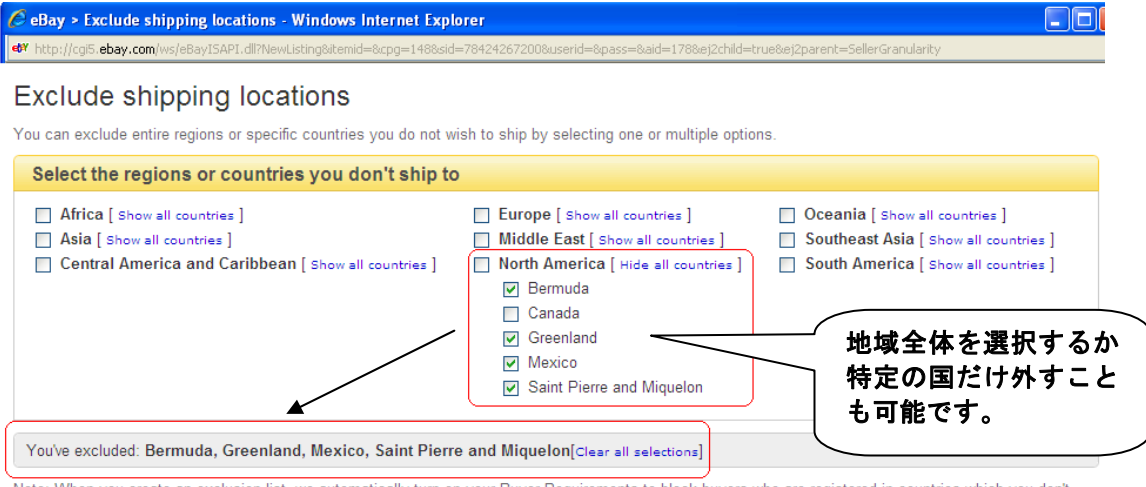

Note: When you create an exclusion list, we automatically turn on your Buyer Requirements to block buyers who are registered in countries which you don't ship to. You can always change this later.

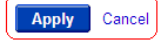

| iternational shipping 部分の入力 その③                                                                                                    |      |
|----------------------------------------------------------------------------------------------------|------|
| Additional ship to locations - buyers contact for costs                                                                                                    |      |
| Will ship to the United States and the following                                                                                                    |      |
| N and S America Europe 複数の商品を一人のバイヤーが落札                                                                                                    | .Lt= |
| Canada United Kingdom 際の「Combine Shipping」の設定を                                                                                                    | 行う   |
| Carmany 事ができます。                                                                                                    |      |
| Mexico Bernany 落札してくれたバイヤーへの販促と                                                                                                    | して   |
| Exclude shipping locations ② ディスカウントや落札個数による送                                                                                                    | 料の   |
| No locations are excluded. 増額分のルール設定などを行う事が                                                                                                    | でき   |
| Create exclusion list                                                                                                    |      |
| Combined shipping discounts ②                                                                                                    |      |
| No combined shipping discount rules have been created.                                                                                                    |      |
| Create rules                                                                                                    |      |
|                                                                                                    |      |
|                                                                                                    |      |
| ainping rules Offer                                                                                                    |      |
|                                                                                                    |      |
| Combined Payments and Shipping Discounts - Windows Internet Explorer                                                                                                    |      |
| nttp://cgis.ebay.com/ws/ebaytbAPL.dir/sellerbnipping/referencesosourcerage=>112e2/cniid=cruece2/parent=popup_edit_rules                                                                                                    |      |
|                                                                                                    |      |
|                                                                                                    |      |
| My eBay: Combined Payments and Shipping Discounts                                                                                                    |      |
|                                                                                                    |      |
| Create rules for the shipping costs of multiple rule purchases<br>Combined shipping discounts allow buyers to save on shipping when they purchase more than one item from you. You must allow combined payments to<br>provide combined shipping discounts |      |
|                                                                                                    |      |
| Combined payments ⑦<br>Rungen and and combined payment for all items purchased form the within 20 days                                                                                                    | が落札  |
| Edite can send one combined payment for an items purchased non me within 30 days.<br>Lot場合に、まとめて支払いを                                                                                                    | 行うこ  |
| Combined simpling discounts ()<br>とが出来る期間を指定するこ                                                                                                    | とが出  |
| Flat shipping rule ⑦<br>-Not specified- 来ます。                                                                                                    |      |
| Create                                                                                                    |      |
| Calculated shipping rule ⑦<br>-Not specified-                                                                                                    |      |
| Create                                                                                                    |      |
| Promotional chinning rule (applies to all listings)                                                                                                    |      |
| -Not specified-<br>Create                                                                                                    |      |
|                                                                                                    |      |
|                                                                                                    |      |
|                                                                                                    |      |
| 11-6                                                                                                    |      |
| 送料に関する質問はクロスボーダー取引では頻繁に問い合わせがくる可能性が高いので前                                                                                                    |      |
| もって全て開示しておく方が時間の節約をすることができます。                                                                                                    |      |
| ①「Flat shipping」では落札個数に関係なく一律の送料で配送する場合に設定します。                                                                                                    |      |
| ②「Calculated shipping」は重さによって送料が変わる場合の設定が出来ます。                                                                                                    |      |
| ③   Promotional shipping rule」をクリックすると落札個数、落札金額からディスカウン                                                                                                    |      |
| ト設定が行えます。                                                                                                    | )    |

#### Item Location - 出品アイテムの所在地の表示設定

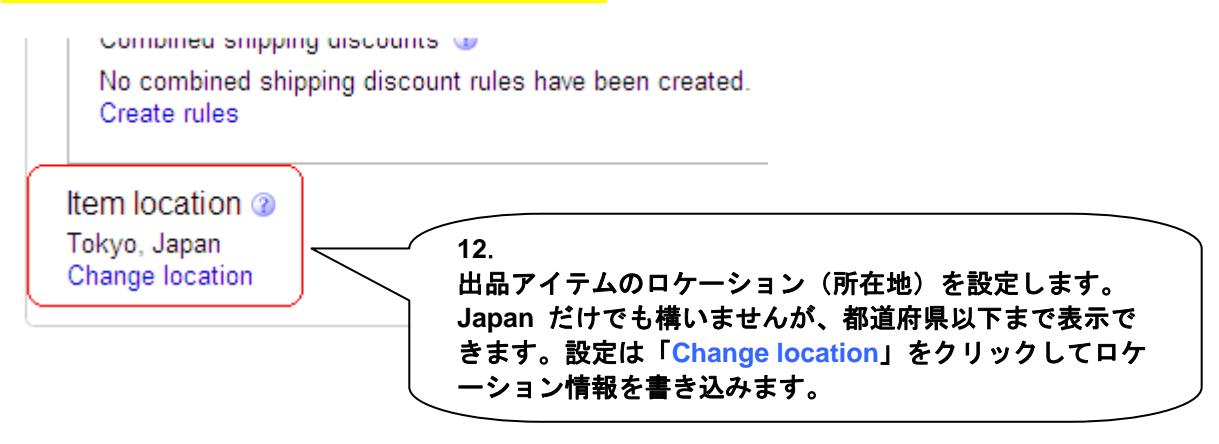

# Return Policy - 返品規定

Other things you'd like buyers to know Add or remove options | Get help

Customize your listing with more information such as a return policy.

\*Return policy ②

We now require that all sellers specify whether they accept returns or not.

|   | Select One                     | 「Return Policy」は必須項目なの     |
|---|--------------------------------|----------------------------|
|   | Select One<br>Returns Accepted | でかならずどちらかを選択する必<br>要があります。 |
| ( | Returns Not Accepted           |                            |

#### Returns No Accepted - 返品を受け付けない場合

Other things you'd like buyers to know Add or remove options | Get help Customize your listing with more information such as a return policy. \*Return policy ③ ① We now require that all sellers specify whether they accept returns or not. Returns Not Accepted ♥ It is OK to not accept returns, but do remember that you are obligated to describe your item accurately. 受け付けない場合には、「Item Description」 内でその旨を明記する方が良いでしょう。

# Returns Accepted - 返品を受け付ける場合

| Other things you'd like buyers to know Add or remove options   Get help                                                                                                    |  |  |  |  |  |
|----------------------------------------------------------------------------------------------------|--|--|--|--|--|
| Customize your listing with more information such as a return policy.                                                                                                    |  |  |  |  |  |
| *Return policy ③                                                                                                    |  |  |  |  |  |
| i We now require that all sellers specify whether they accept returns or not.                                                                                                    |  |  |  |  |  |
| Returns Accepted                                                                                                    |  |  |  |  |  |
| Item must be returned within                                                                                                    |  |  |  |  |  |
| 7 Days Y<br>After the buyer receives the item, it can be returned within the timeframe selected.                                                                                                    |  |  |  |  |  |
| Refund will be given as                                                                                                    |  |  |  |  |  |
| Money Back 💙                                                                                                    |  |  |  |  |  |
| Return shipping will be paid by                                                                                                    |  |  |  |  |  |
| <ul> <li>Buyer</li> </ul>                                                                                                    |  |  |  |  |  |
| ○ Seller                                                                                                    |  |  |  |  |  |
| Additional return policy details                                                                                                    |  |  |  |  |  |
|                                                                                                    |  |  |  |  |  |
|                                                                                                    |  |  |  |  |  |
| <ul> <li>13.</li> <li>「Item must be returned within」はアイテム到着後から返品受期間を選びます。</li> <li>「Refund will be given as」は「Money Back」(返金)、「Exchange」(交換)、「Merchandise Credit」(クレジットカードへ返金)を選びます。</li> <li>「Return shipping will be paid by」は返品送料負担を「Buyer」もしくは「Seller」から選びます。</li> <li>「Return policy detail」は補足があれば記載してください。</li> </ul> |  |  |  |  |  |

## Return Policy – その他の設定①

| Other things you'd like buyers to know Add or remov                           | e options   Get help                  |  |  |  |  |  |  |
|-------------------------------------------------------------------------------|---------------------------------------|--|--|--|--|--|--|
| Customize your listing with more information such as a return policy.         |                                       |  |  |  |  |  |  |
| *Return policy ③                                                              | <ul><li>ここからオプションを<br/>追加する</li></ul> |  |  |  |  |  |  |
| i We now require that all sellers specify whether they accept returns or not. |                                       |  |  |  |  |  |  |
| Select One                                                                    |                                       |  |  |  |  |  |  |
|                                                                               |                                       |  |  |  |  |  |  |
|                                                                               |                                       |  |  |  |  |  |  |

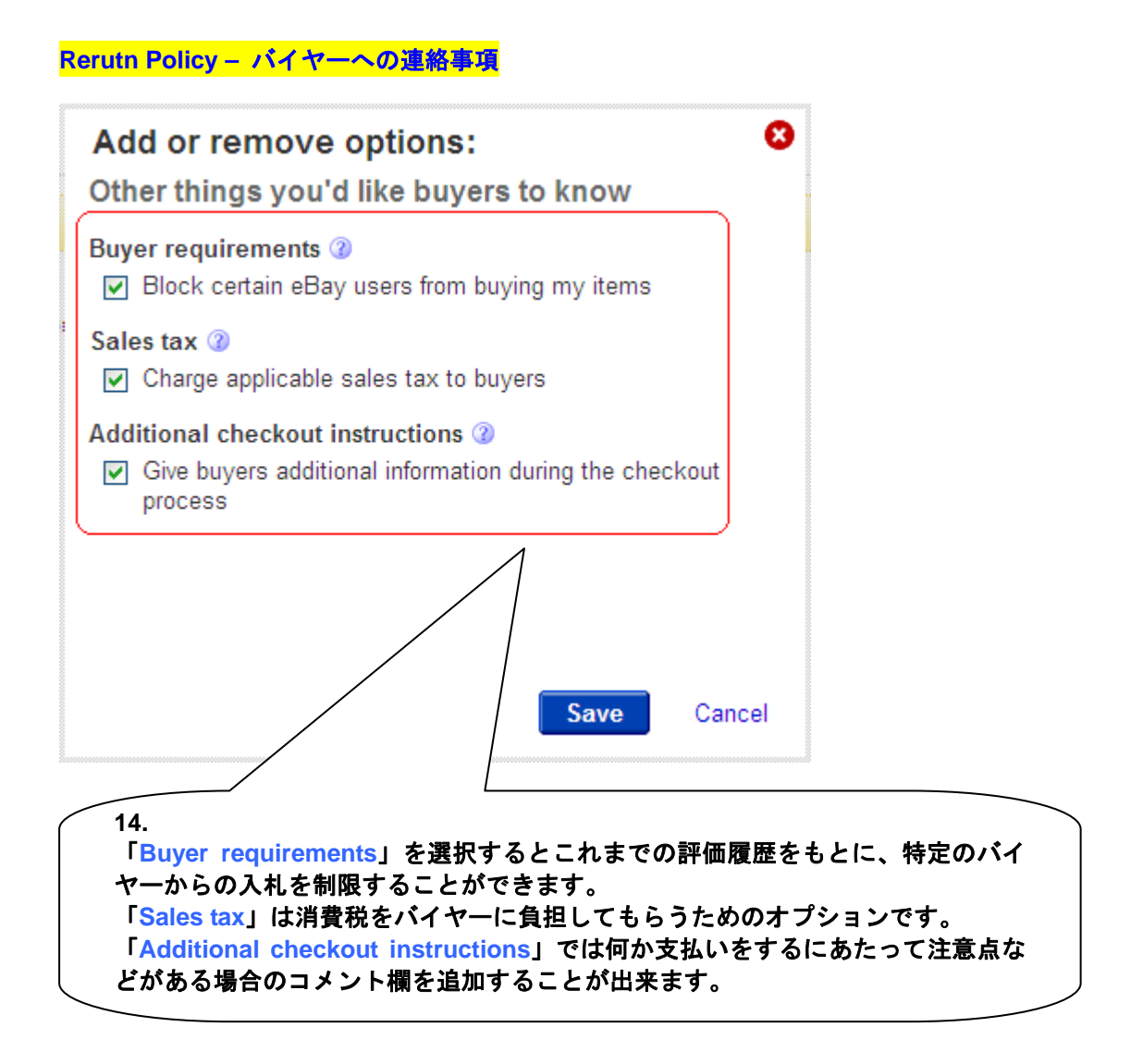

# Return Policy – その他の設定②

| Buyer requirements @                                                                                                    |  |
|----------------------------------------------------------------------------------------------------|--|
| <ul> <li>I Use Buyer Requirements to block certain buyers from bidding on or purchasing your items.</li> <li>None: Allow all buyers<br/>Add buyer requirements</li> <li>Sales tax ②</li> <li>▲ Also apply to shipping &amp; handling costs</li> </ul>                |  |
| <ul> <li>*Return policy ②</li> <li>Returns accepted within: 7 Days</li> <li>Refund given as: Money Back</li> <li>Return shipping paid by: Buyer</li> <li>Additional return policy details: None</li> <li>Change</li> <li>Additional checkout instructions</li> </ul> |  |

# Return Policy – Buyer requirementを設定する

| Blo                              | ver requirements         ck certain buyers from bidding on or purchasing your items         Don't have a PayPal account         PayPal account holders have up to an 80% lower Unpaid Item rate.         Have received 2 ♥ Unpaid item Strike(s) within 1 ♥ month(s)         Are registered in countries to which I don't ship         Have 4 ♥ Policy violation report(s) within 1 ♥ month(s)         Have a feedback score equal to or lower than -1 ♥         Have bid on or bought my items within the last 10 days and met my limit of 10 ♥         Only apply this block to buyers who have a feedback score equal to or lower than 5 ♥ |        | 悪質なバイヤーからの入<br>札自体を防ぐ事ができる<br>ので、出品キャンセルや<br>トラブルを防ぐ自己防衛<br>の意味でも利用する価値<br>があります。 |
|----------------------------------|----------------------------------------------------------------------------------------------------|--------|-----------------------------------------------------------------------------------|
| 例えば一人のバ-<br>落札できる回数3<br>ックを入れてく1 | <ul> <li>Imit of 10 ■</li> <li>Only apply this block to buyers who have a feedback score equal to or lower than 5 ■</li> <li>Control the number of items a single buyer can purchase.</li> <li>イヤーが同じアイテムに入札、<br/>を指定する場合には □ にチェ<br/>ささい。(限定アイテムなど)</li> </ul>                                                                                                    | Cancel |                                                                                   |

# 以上で出品手続きは完了です。

\* indicates a required field Continue > About eBay | Announcements | Security Center | Resolution Center | eBay Toolbar | Policies | Government Relations | Site Map | Help プレビュー画面 Save this listing as a template and use it to sell similar items List your item | Preview your listing | Edit listing About eBay | Announcement Relation Center | eBay Toolbar | Policies | Government Relations | Site Map | Help プレビュー画面 City your item | Preview your listing | Edit listing About eBay | Announcement Relation Center | eBay Toolbar | Policies | Government Relations | Site Map | Help プレビュー内容に変更があればページ最下部「Edit listing」をクリック して再度設定画面に戻ります。OK であれば、「List your item」ボタン

をクリックして出品手続きは完了です。また今後類似したアイテムを出 品される場合には、口 「Save this listing as...」にチェックを入れるこ